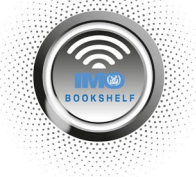

## **UPDATING THE WINDOWS IMO BOOKSELF SOFTWARE TO V.5.13**

In order to migrate your existing e-reader publications to the new IMO Bookshelf service, you will need to upgrade your installed Windows IMO Bookshelf software to the latest version, version 5.13.

To begin, open your IMO Bookshelf software and click on the Internet Update icon.

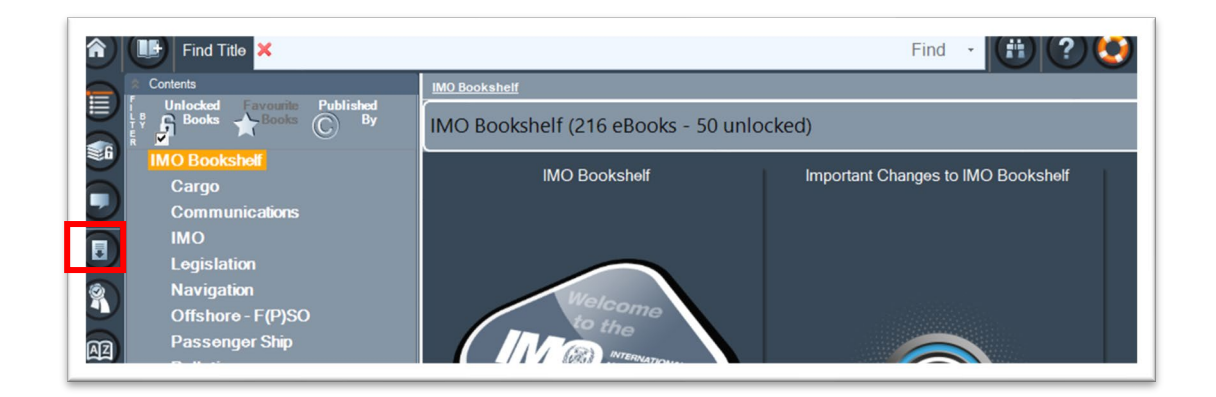

Now click on the Check for Software Update button.

| 🎓 🕕 Find Title 🗙                             | Find 🗸 🤃 🕐 🔇                                                                                                    |
|----------------------------------------------|----------------------------------------------------------------------------------------------------|
| Contents                                     | IMO Bookshelf                                                                                                    |
| IMO Booksholf  No eBooks currently installed | Internet Updates         Available Updates - You have not yet checked online for internet updates         Downloaded Updates         Don't prompt to check for updates         Internet comp         Check for Software Update         Check for Software Updates         Check for software Update         Check for software Update         Check for books that are looked or not installed. Standard text in |
| B                                            | Title     Description     You do not currently have any available internet updates                                                                                                    |

The following pop up window will appear, click **Yes**.

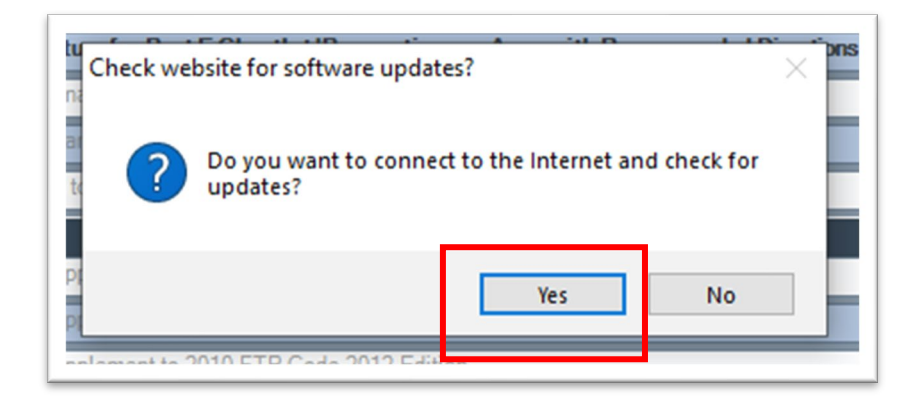

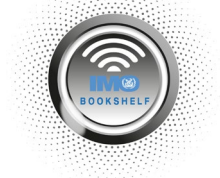

On the next pop-up window, click Yes and then run the download to update the software.

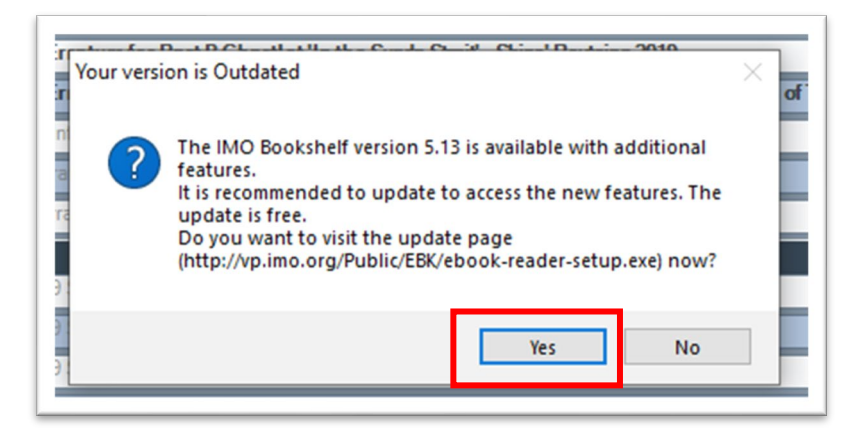

Now click on **Open file** to run the downloaded file.

| Downloads                  |  |
|----------------------------|--|
| ebook-reader-setup (2).exe |  |
| ebook-reader-setup (1).exe |  |

The **Setup Wizard** will now run on your PC. Please click **Next** and follow the prompts to complete the software update.

| 뤯 eBookReader v5 Setup | - X                                                                                                    |
|------------------------|----------------------------------------------------------------------------------------------------|
|                        | Welcome to the eBookReader v5 Setup<br>Wizard                                                                                   |
|                        | The Setup Wizard will install eBookReader v5 on your<br>computer. Click Next to continue or Cancel to exit the Setup<br>Wizard. |
|                        | Back Next Cancel                                                                                                    |